# HACCP総合情報検索システム インストール手順書

インストール開始の際に表示される 使用許諾内容を必ずご確認ください。

| ■ 手順1(インストーラー、setup.exe をダウンロードするまで)                                                                             |  |  |  |
|----------------------------------------------------------------------------------------------------|--|--|--|
| ウェブサイト上の「食肉編」などの各ボタンをクリックすると次のダイアログが<br>表示されます。                                                                  |  |  |  |
| (setup.exe をzip形式で圧縮したsetup.zipにアクセスします。)                                                                        |  |  |  |
| ファイルのダウンロード                                                                                                    |  |  |  |
| このファイルを開くか、または保存しますか?                                                                                            |  |  |  |
| 名前: setup.zip<br>種類: ZIP ファイル, 23.6 MB<br>発信元: ●●●●●.com                                                         |  |  |  |
| 開((O) 保存(S) キャンセル                                                                                                |  |  |  |
| ▼この種類のファイルであれば常に警告する(W)                                                                                          |  |  |  |
| インターネットのファイルは役に立ちますが、ファイルによってはコンピュータに問題を<br>起こすものもあります。発信元が信頼できない場合は、このファイルを開いたり保<br>存したりしないでください。 <u>危険性の説明</u> |  |  |  |
| アップされているデータを解凍しながらダウンロードしたい場合は、「開く」を<br>圧縮したままの状態でダウンロードしたい場合は、「保存」をクリックします。                                     |  |  |  |
| ◆「開く」でダウンロードした状態<br>setup.exe                                                                                    |  |  |  |
| ◆「保存」でダウンロードした状態<br>setup.zip                                                                                    |  |  |  |
| 1                                                                                                    |  |  |  |

|                                                                                                    | /                                                    |  |
|----------------------------------------------------------------------------------------------------|------------------------------------------------------|--|
| setup.exe 🦆 をダブルクリックすると次の画面が表示されます。                                                                                                    |                                                      |  |
| HACCP総合情報検索システム<br>セットアップ                                                                                                    |                                                      |  |
|                                                                                                    | 例)ナチュラルチーズ編                                          |  |
| ナチュラルチー                                                                                                    | -ズ編                                                  |  |
|                                                                                                    |                                                      |  |
| この画面の中央には、以下の使用許諾内容確認<br>表示されていますので、同意する場合は、「『<br>クリックし次へ進みます。                                                                                                    | 認のダイアログが<br>司意する」ボタンを                                |  |
| この画面の中央には、以下の使用許諾内容確認<br>表示されていますので、同意する場合は、「「<br>クリックし次へ進みます。<br>なお、「中止」ボタンをクリックするとインス<br>・<br>・<br>・<br>・<br>・<br>・<br>・<br>・<br>・<br>・<br>・<br>・<br>・                                                                                                    | 認のダイアログが<br>司意する」ボタンを<br>ストール手順を終了します。<br>           |  |
| この画面の中央には、以下の使用許諾内容確認<br>表示されていますので、同意する場合は、「「<br>クリックし次へ進みます。<br>なお、「中止」ボタンをクリックするとインス<br>使用許諾内容確認<br>本ソフトウェアを使用するには以下の使用許諾内容を読み<br>同意して頂く必要があります。                                                                                                    | 認のダイアログが<br>司意する」ボタンを<br>ストール手順を終了します。               |  |
| この画面の中央には、以下の使用許諾内容確認<br>表示されていますので、同意する場合は、「「<br>クリックし次へ進みます。<br>なお、「中止」ボタンをクリックするとインス<br>使用許諾内容確認<br>・<br>・<br>本ソフトウェアを使用するには以下の使用許諾内容を読み<br>同意して頂く必要があります。<br>・<br>・<br>・<br>・<br>・<br>・<br>・<br>・<br>・<br>・<br>・<br>・<br>・                                                                                                    | 認のダイアログが<br>司意する」ボタンを<br>ストール手順を終了します。<br>使用許諾内容確認画面 |  |
| この画面の中央には、以下の使用許諾内容確認<br>表示されていますので、同意する場合は、「「<br>クリックし次へ進みます。<br>なお、「中止」ボタンをクリックするとインス<br>愛使用許諾内容確認<br>本ソフトウェアを使用するには以下の使用許諾内容を読み<br>同意して頂く必要があります。<br>(本人のの後合情報検索システム使用許諾について> (本人のの総合情報検索システム使用許諾について> (本人のの総合情報検索システムは、<br>食品・化学物質安全総合研究事業の「食品製造の高度衛生<br>管理に関する研究」においてCD - ROMによる配布用に作成<br>されたソフトウェアを一般に公開できるようデータ化した<br>フリーウェアです。 以下の項目に同意いただけない場合は直ちにインストールを<br>中止し、本ソフトウェアに関する全てを破棄してください。 | 認のダイアログが<br>司意する」ボタンを<br>ストール手順を終了します。<br>使用許諾内容確認画面 |  |
| この画面の中央には、以下の使用許諾内容確認<br>表示されていますので、同意する場合は、「<br>クリックし次へ進みます。<br>なお、「中止」ボタンをクリックするとインス<br>使用許諾内容確認<br>本ソフトウェアを使用するには以下の使用許諾内容を読み<br>同意して頂く必要があります。                                                                                                    | 認のダイアログが<br>司意する」ボタンを<br>ストール手順を終了します。<br>使用許諾内容確認画面 |  |

| ■ 手順2(検索システムをインストールするまで②)                                            |                               |  |
|----------------------------------------------------------------------|-------------------------------|--|
| 使用許諾内容確認画面で「同意する」ボタンをクリックすると次のダイアログを<br>表示します。                       |                               |  |
| 🤹 セットアップ フォルウ*                                                       |                               |  |
| セットアッププログラムは次のフォルダに<br>HACCP総合情報検索システム<br>をインストールします。                |                               |  |
| - インストール先フォルダ                                                        | インストールの開始                     |  |
| フォルダが存在しない場合はセットアップが作成します。<br>その場合は直接フォルダ名を入力してください。                 |                               |  |
| <br>_ 〈戻る(B) 〉 次へ(N)〉   中止                                           |                               |  |
| 続けて「次へ」ボタンをクリックすると<br>インストール先に上記フォルダがない場合は、」<br>表示しますので「はい」をクリックします。 | 以下のダイアログを<br><del>- × -</del> |  |
| C:¥Program Files¥haccp-4 フォルダは存在しませんでした。<br>作成しますか?                  |                               |  |
| はい(Y) いいえ(                                                           | N)                            |  |
| すると次ページのダイアログが表示されます。                                                |                               |  |
| 3                                                                    |                               |  |

## ■ 手順2(検索システムをインストールするまで③)

#### このダイアログは、インストール先にフォルダがある場合にも表示されます。 ここで「実行」ボタンをクリックするとインストールを開始します。

| <       実行       中止                                                                                                    < | <ul> <li>▶ セットアップ条件の確認</li> <li>▶ セットアッププログラムは以下の条件で<br/>HACCP総合情報検索システム<br/>をインストールします。</li> <li>インストール先フォルダ</li> <li>C:¥Program Files¥haccp-4         <ul> <li>▲</li> <li>必要なディスク容量: 24.01MB<br/>空きディスク容量: 5.36GB</li> </ul> </li> </ul>                                                                                                    | インストールの実行  |
|----------------------------------------------------------------------------------------------------|----------------------------------------------------------------------------------------------------|------------|
| <ul> <li>         をりトアップ・完了         <ul> <li></li></ul></li></ul>                                                                                                    | 〈戻る(B) 実行 中止 ▶ HACCP総合情報検索システムセットアップ ▲ ● 住体進捗状況 カテゴリ:ショートカットのセットアップ 進捗: ■ ■ | インストール中    |
|                                                                                                    | ました。                                                                                                    | vプされ<br>DK |

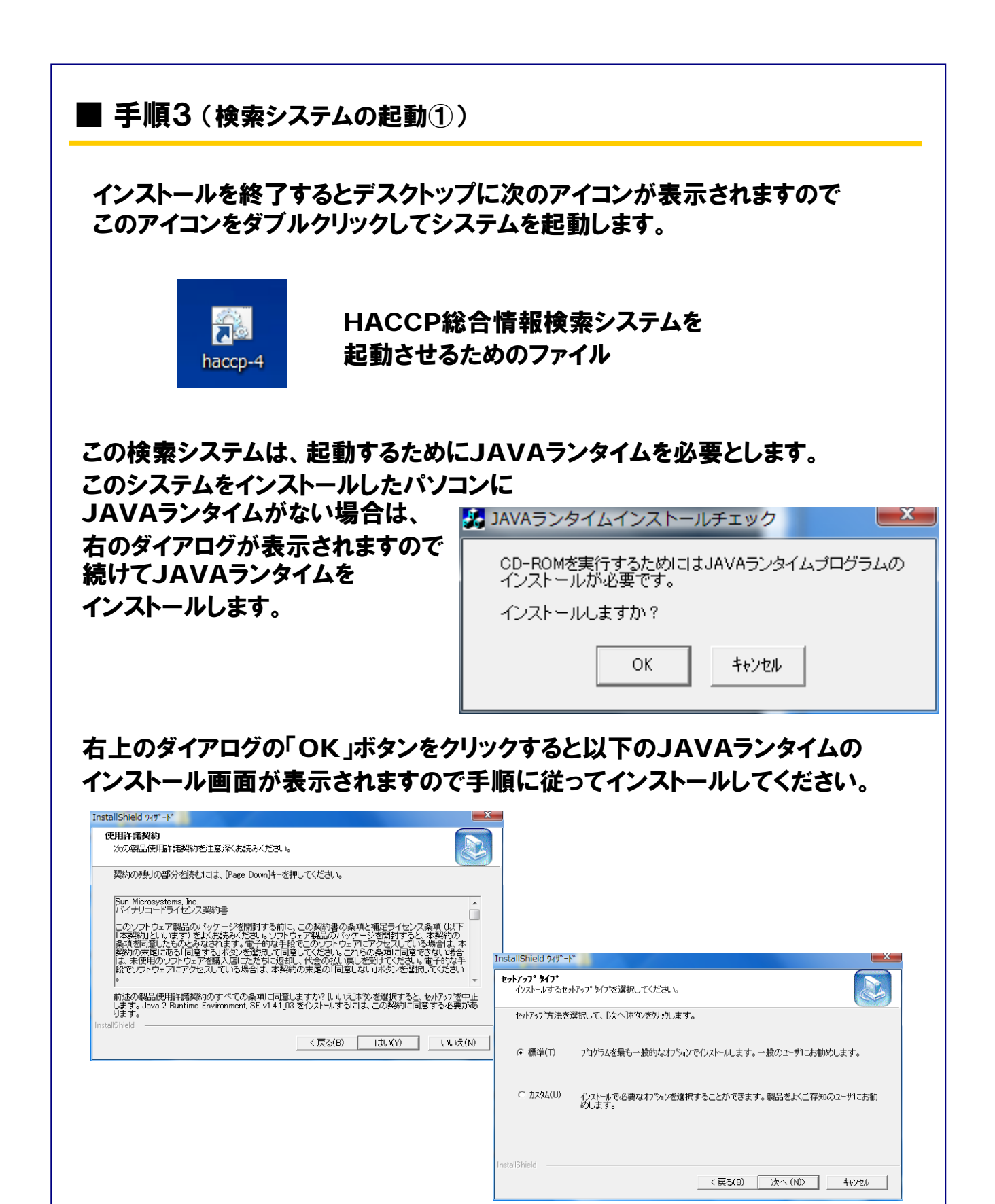

# ■ 手順3(検索システムの起動②)

JAVAランタイムのインストールが終了したら、あらためて以下アイコンを ダブルクリックしてシステムを起動します。

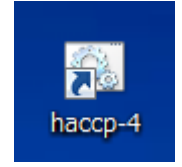

HACCP総合情報検索システムを 起動させるためのファイル

### HACCP総合情報検索システムが正しく起動しました。

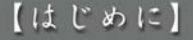

近年高度衛生管理システムの構築に向けて、HACCP方式が種々の食品製造に 導入されてきています。特に近年、食品の安全性確保のために重要視されている、 食肉、冷凍食品およびナチュラルチーズについて、HACCP方式を基本とする 新生管理を行う必要があります。

本データベースは、各食品別に最も危害発生が高い対象徴生物について、製造 工程を図示し、その工程ごとにHACCP方式の構築に必要なデータを国内・外の 文献から収集・整理し、一覧表として示しました。また、それぞれ論文1編ごとに 文献カードを作成し、論文をデータと連結して詳しくまとめて示しています。 HACCP構築に、本CD-ROMを活用していただければと思います。

> 岸生労働科学研究費構的会 食品の安全、安心確保推進研究事業 「食品環境の局度関生管理に関する研究」 主任研究者 若手大学農学部教校 品川教政

先に進むにはマウスをクリックしてください

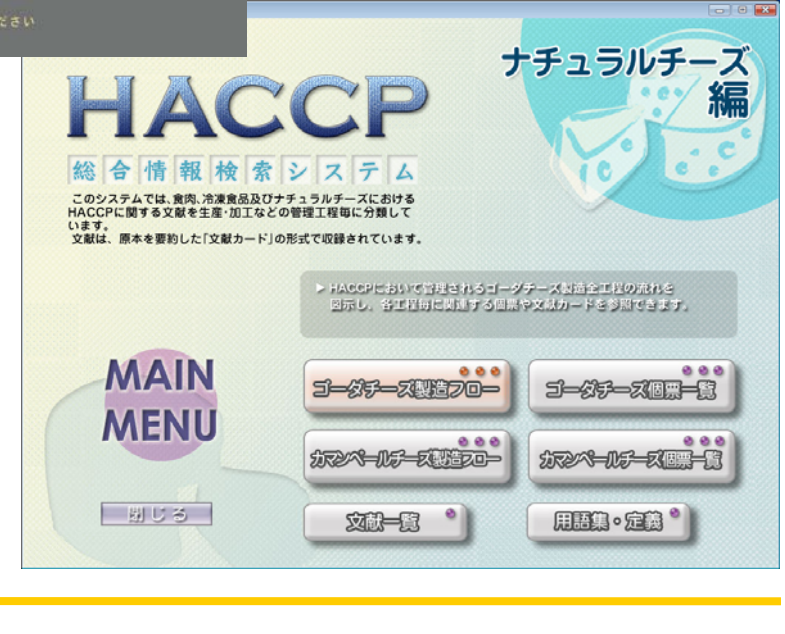